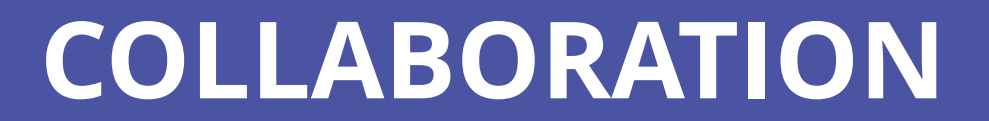

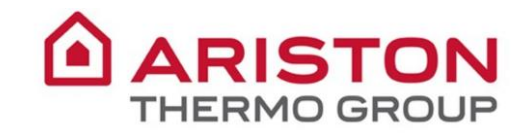

Files

...

Apps

? Help

Activity

# Teams provides a modern conversation experience for today's teams.

Microsoft Teams is the hub for collaboration in Office 365 that integrates everything your team needs to be more engaged and effective.

The app is a workspace for real-time collaboration and communication, meetings, file and app sharing, and even the occasional emoji!

All in one place, shared with all team members.

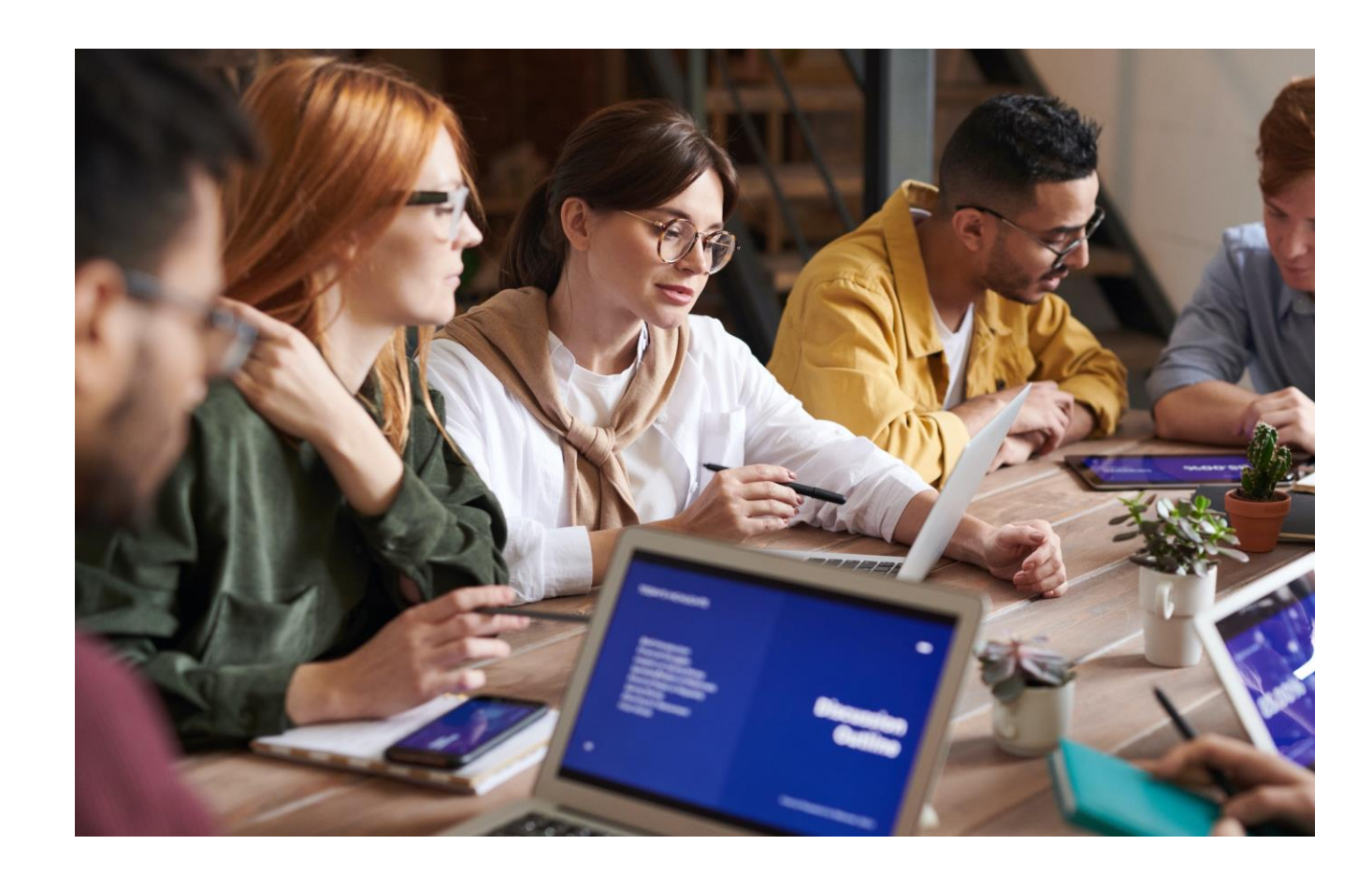

#### **Collaboration on Microsoft Teams**

| ١. | How to add files in a channel                         |
|----|-------------------------------------------------------|
| 2. | How to share a file                                   |
| 3. | How to organize the files in a channel                |
| 4. | How to edit a file                                    |
| 5. | How to move or copy a file from one team to another 9 |
| 6. | How to collaborate with co-authoring                  |
| 7. | How to stay on top of things                          |
| 8. | How to moderate a channel                             |
| 9. | How to set up channel moderation                      |
| 10 | . How to link a conversation                          |

#### **Conversations on Microsoft Teams**

| II. How to start a new conversation           | 16 |
|-----------------------------------------------|----|
| 12. How to format a message                   | 17 |
| 13. How to answer in a conversation           | 18 |
| 14. How to add an emoji reaction to a message | 19 |
| 15. Conversations upper menu                  | 20 |
| 16. How to create an announcement on Teams    | 21 |
| 17. How to @mention someone                   | 22 |

\_\_\_\_\_ Activity

Ξ

Chat

Teams

Calls

**∠** Files

# Collaboration on Microsoft Teams

- All in one place, shared with all team members: all files can be saved in the channel and everyone can work directly from there.
- Work together seamlessly: say goodbye to the file version confusion by working together directly on the same file. Sync the files and these will update automatically. Nothing get lost, all revisions are listed, you can see how files evolve over time and you can restore previous versions.

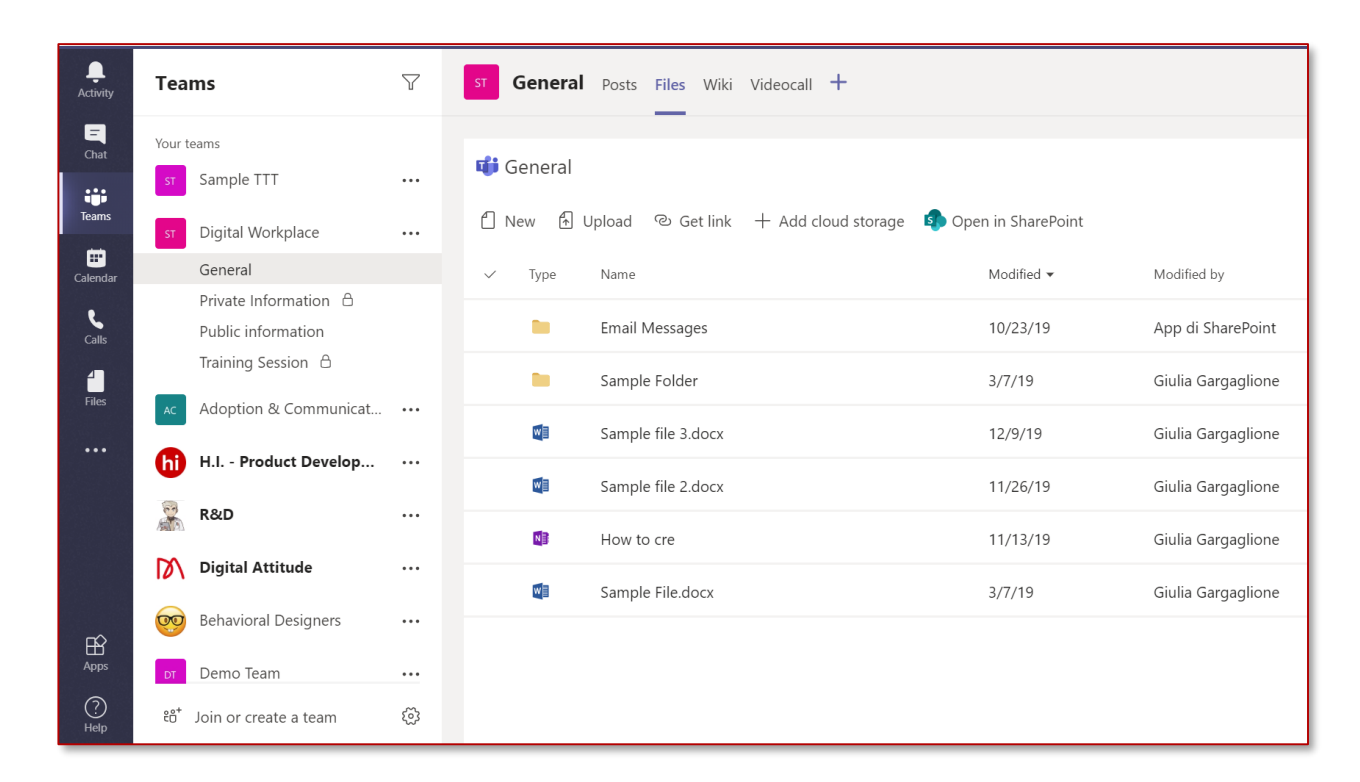

• **Co-author with confidence:** preview and edit files together with your colleagues, you'll see their changes live. You and your team can draft, comment, and edit together. Add or reply to comments next to the text you're discussing so everybody can follow the conversation.

Activity

E

Teams

C

Calls

Files

Calls

1

Files

...

Apps

? Help

, Activity

## 1. How to add files in a channel

You can upload files directly to the **Files** tab in any channel.

You can click **Files** at the top, then click **Upload** or simply **drag and drop**.

To create a new file, click **New**.

| ST <b>General</b> Posts Files Wiki Video | icall +                                             |
|------------------------------------------|-----------------------------------------------------|
| 🕫 General                                |                                                     |
| ÎNw ADploa © Get link + A<br>■ Folder    | dd cloud storage 🔹 Open in SharePoint<br>Modified 🗸 |
| Word document                            | 10/23/19                                            |
| PowerPoint presentation                  | 3/7/19                                              |
| Sample file 3.docx                       | 12/9/19                                             |

# 2. How to share a file

Sometimes words aren't enough, and you need to attach a file to a channel conversation or to a chat.

- 1. Click on the attachment icon 🖉
- 2. Select a file, click **Open**, and then **Send**.

The files added through a post to a channel are all automatically saved in the Files tab.

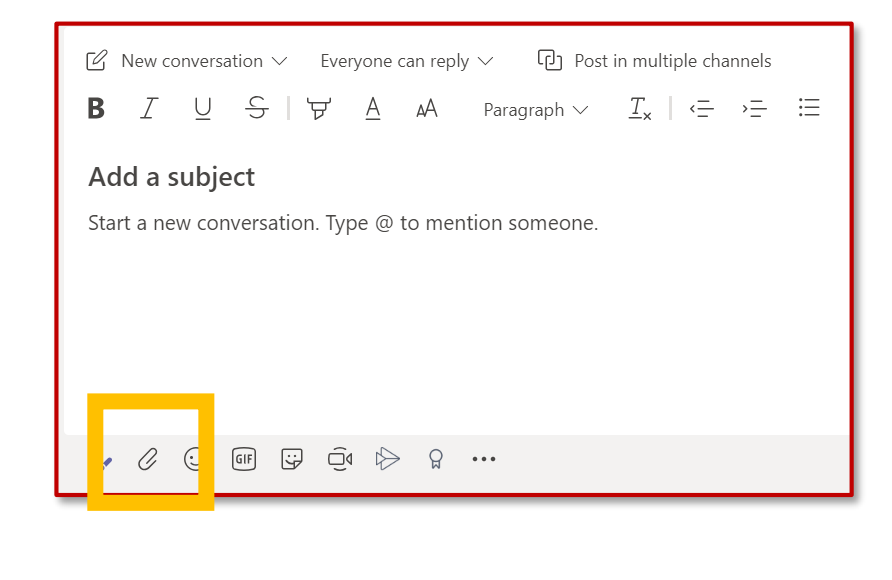

You can also choose to only share a link to the file:

- 1. Copy the link from the Files tab
- 2. Insert the link in your compose box by clicking on the link icon

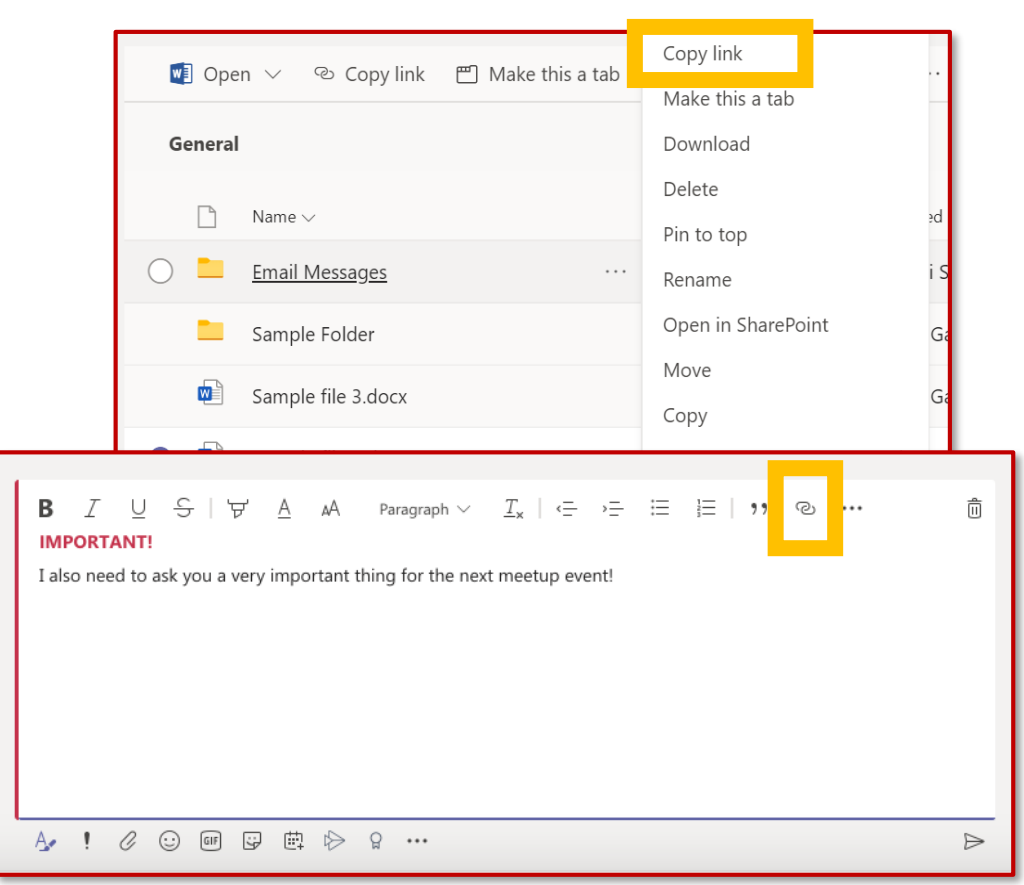

Apps

Activity

=

Chat

....

Teams

B

Calls

Files

# 3. How to organize files in a channel

Each channel has its own file folder where you can save and files with the other members.

To access that folder go to the channel and click **Files** on the tabs above the conversation window

- From here you can click:
- New to directly create a new file in Word, Excel or PowerPoint online or to add a folder
- Upload to upload a file
- **Get link** to copy the link of your files referring to both Teams and SharePoint
- Open in SharePoint to open your file directly in SharePoint

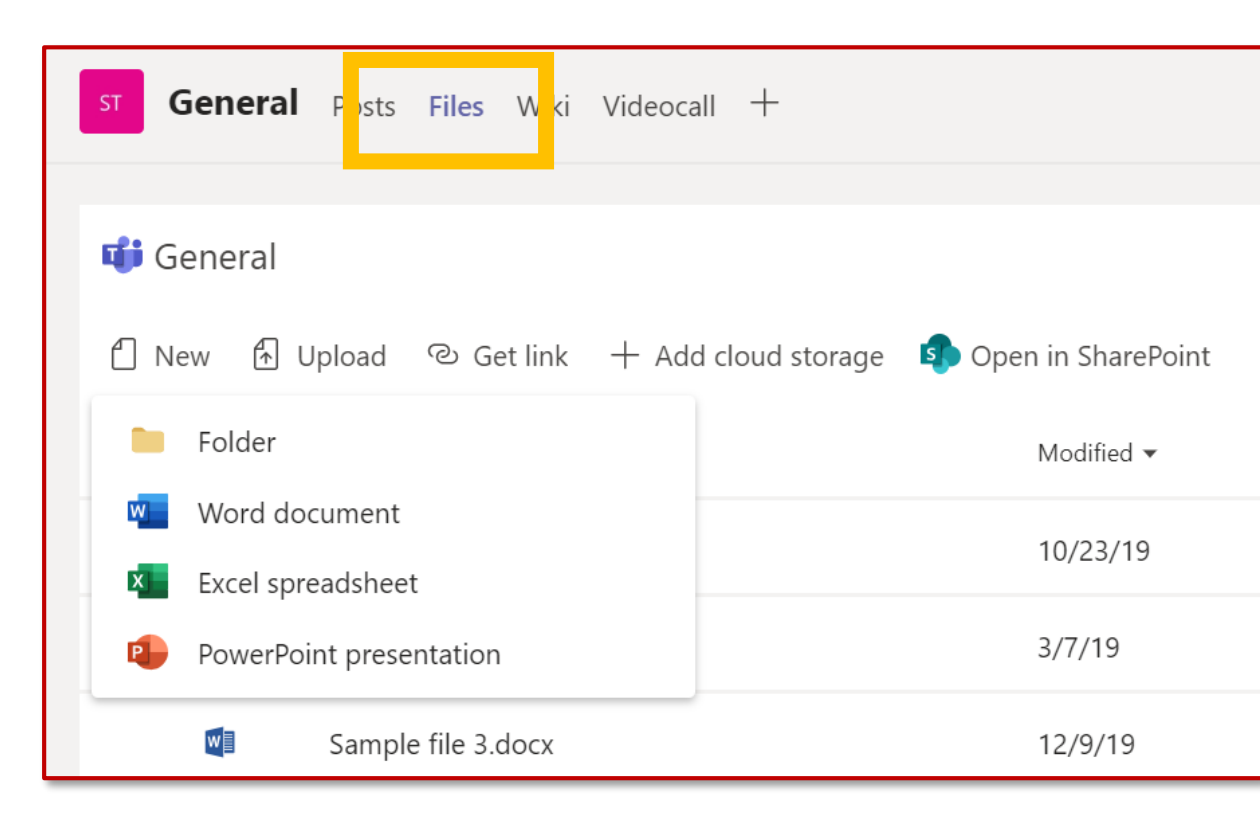

Activity

Ξ

Chat

Teams

L

Calls

4

Files

# 4. How to edit a file

To make changes to Office files, open them in their respective Office or Office Online apps.

Open the file, click **More options** next to the file name and select the app.

If you are making small changes you can edit a file directly when you open it within Teams. Please consider that some functionality is not yet available online.

If you wish to make bigger changes, we suggest you open it with the desktop app from (you will be working from your PC).

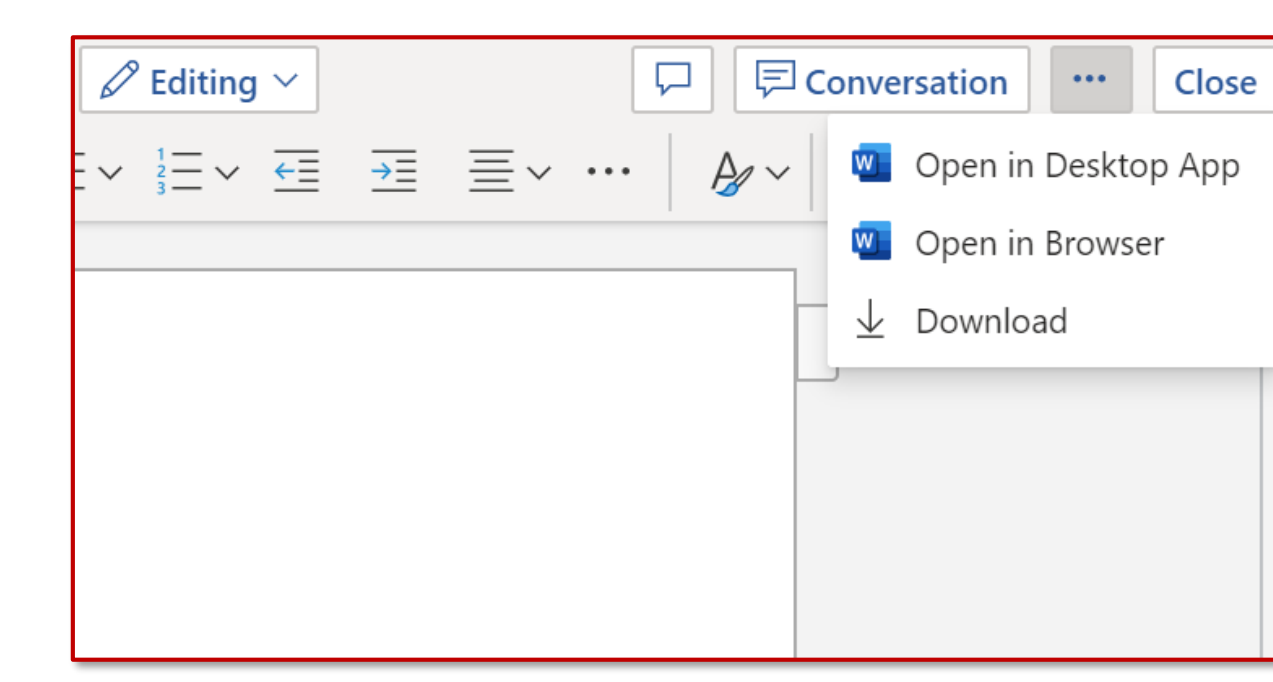

Apps

Activity

Ξ

Chat

Teams

L

Calls

4

Files

...

**Please note**: currently it is not possible to edit and change an Excel file containing macros in the Excel Online version. You should open it in the Excel client version (desktop app).

# 5. How to move or copy a file from one team to another

To move or copy a file from one channel to another one or to a different team:

- go to the channel and then select the Files tab on the top.
- locate the file you'd like to move and click on the three dots icon next to it
- select Move or Copy and choose the new location by browsing with the arrow on top (you can move your file even to other team)

When you add a file to a conversation it is saved directly in the Files tab. To move this file in a folder, follow the same procedure.

Activity

E

Chat

....

Teams

L

Calls

Files

...

**Please note** that you are only allowed to copy files from one Team to another, but not folders.

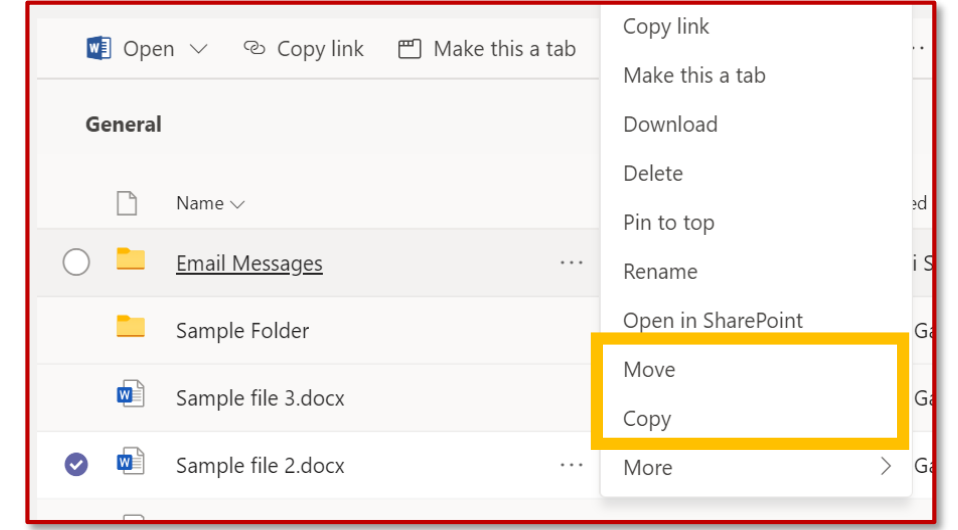

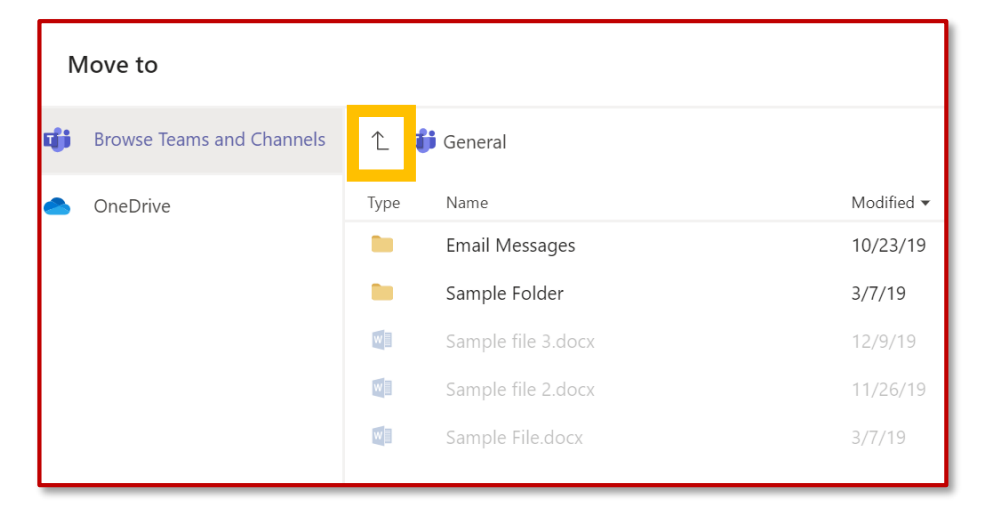

Calls

Files

...

Activity

## 6. How to collaborate with co-authoring

If anyone else is working on the document, you'll see their presence and the changes they're making.

We call this **co-authoring**, or **co-editing collaboration**.

If you'd rather work in your Word app, select "Open in Desktop App", near the top of the window.

If anyone else is working on the document, you'll see their presence and the changes they're making.

You will not need to save your work while real-time coauthoring a document. The application you are using will automatically save it for you.

|          |           |            |       |           |                      |             |        |                                          |                |          |               |                 |               |            |           |           |           |          | _ |
|----------|-----------|------------|-------|-----------|----------------------|-------------|--------|------------------------------------------|----------------|----------|---------------|-----------------|---------------|------------|-----------|-----------|-----------|----------|---|
| 5a       |           |            | \$    |           |                      |             |        |                                          |                |          | Contos        | o Electronics ! | Sales Proposa | l - Word   |           |           |           |          |   |
| File     | Hon       | ne Ins     | ert l | Design    | Layout               | References  | Mailin | gs Review                                | View           | 🛛 Tell m | e what you wa | nt to do        |               |            |           |           |           |          |   |
| 6        | 🔏 Cut     |            | Calib | ri (Body) | * 11 *               | A A Aa      | ۹      | $= * \frac{1}{2} = * \frac{1}{a_{12}} *$ | <del>(</del> ] | ⊉↓   ¶   | AaBbCcDdEe    | AaBbCcDc        | AaBt          | AaBbCcDc   | AaBł      | AaBb(     | AaBbCcl   | AaBbCcD  | d |
| ste<br>• | Forma     | at Painter | В     | IŲ.       | abe X <sub>2</sub> X | 2 🛛 🗛 🕶 🏧 🗸 | A -    |                                          | \$≡•∣≧         | ð • 🗄 •  | Figures       | 1 Normal        | TOC Head      | No Spacing | Heading 1 | Heading 2 | Heading 3 | Heading  | 4 |
|          | Clipboard | G          |       |           | Font                 |             | 5      | Parag                                    | graph          | 5        |               |                 |               |            | St        | yles      |           |          |   |
|          |           |            |       |           |                      |             |        |                                          |                |          |               |                 |               |            |           |           |           | <b>A</b> |   |
|          |           |            |       |           |                      |             |        |                                          |                |          |               |                 |               |            |           |           |           |          |   |
|          |           |            |       |           |                      |             |        |                                          |                |          |               |                 |               |            |           |           |           |          |   |

#### Executive summary

he current consumer electronics market is experiencing unprecedented change—and with that changes comes great opportunity. Together, Litware and Contoso are ideally poised to take a market leadership position and deliver quality, consistency, and innovation to their customers.

Increasingly, people in the second second se

That's why a Litware-Contoso partnership makes sense. No one in the consumer electronics market has a better understanding than Contoso of its long history of exciting innovation, turbulent disruption, and remarkable growth. And no one in the market forther the market has a growth of the second second

#### Why Contoso?

O Ask me anything

Of all the companies that Litware can work with, what makes Contoso different? Four key points, discussed in more detail below, prove how our partnership would be unique and powerful:

Files

...

Activity

# 7. How to stay on top of things

Notifications let you know when someone @mentions you, likes something you've posted, or replies to a thread you started.

The Activity feed helps you stay on top of all your notifications.

- I. Click Activity
- 2. Feed shows you a summary of everything that's happened in the channels you follow.
  - Click **Filter** to show only certain types of notifications such as @mentions or likes.
  - Select Feed > My Activity to see a list of everything you've been up to lately in Teams.

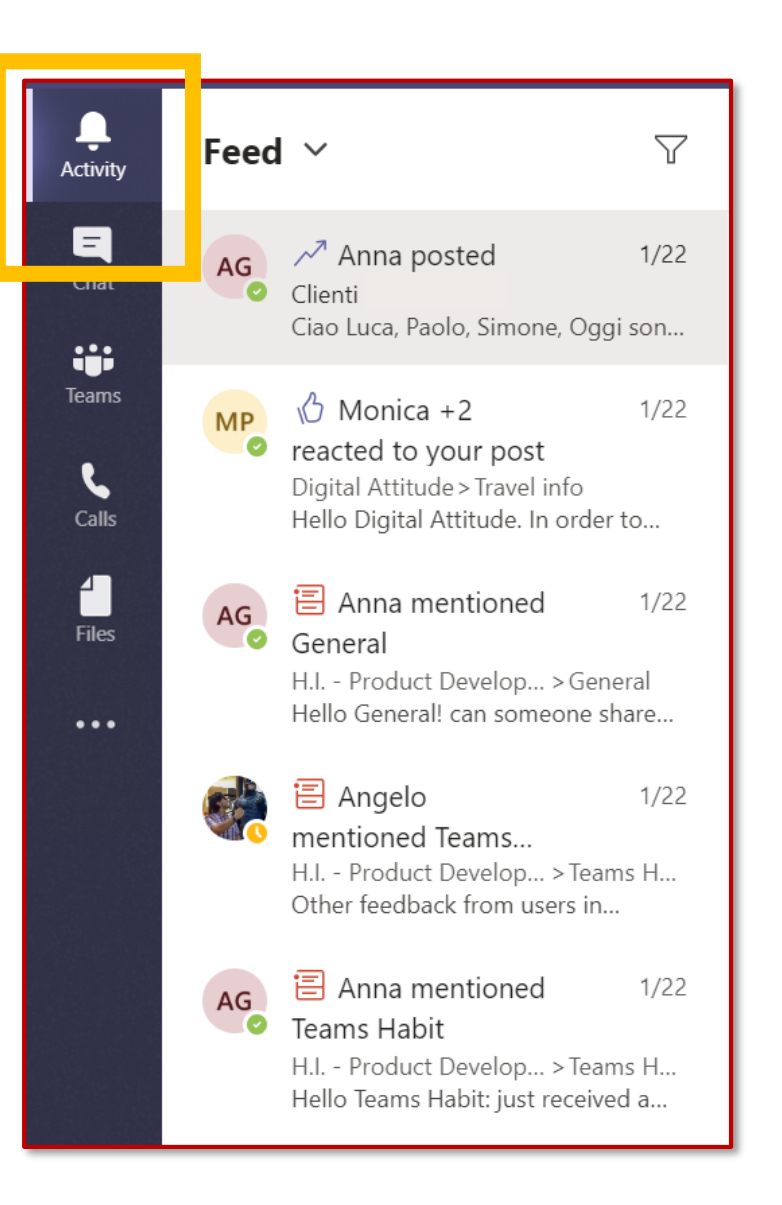

## 8. How to moderate a channel

In Microsoft Teams, team owners can:

- Turn on moderation for a channel to control who can start new posts and reply to posts in that channel.
- Add team members as moderators. A team owner might not have the subject matter expertise at the channel level to best support channel moderation.

By allowing specific team members to moderate a channel, the responsibility of managing content and context within a channel is shared between team owners and channel moderators.

Channel moderators can:

- Start new posts in the channel: when moderation is turned on for a channel, only moderators can start new posts in that channel.
- Add and remove team members as moderators to a channel. Keep in mind that by default, team owners are channel moderators and can't be removed.
- Control whether team members can reply to existing channel messages and whether bots and connectors can submit channel messages.

Apps

Activity

E

Teams

Calls

Files

# 9. How to set up channel moderation

In Teams, go to the **channel General**, click **More options** > **Manage channel**.

, Activity

E

....

Teams

....

Calendar

Calls

Files

...

Apps

? Help From here you can **turn on** and **turn off** moderation, add team members as moderators, and set preferences.

| Channel settings                |                                                                 |
|---------------------------------|-----------------------------------------------------------------|
| <ul> <li>Permissions</li> </ul> | Set channel moderation preferences                              |
|                                 | Channel moderation                                              |
|                                 | Off 🗸 🗸                                                         |
|                                 | Who can start a new post?                                       |
|                                 | Everyone can start a new post                                   |
|                                 | <ul> <li>Everyone except guests can start a new post</li> </ul> |
|                                 | 13                                                              |

Teams

Calls

4 |

Files

...

Apps

3

Help

, Activity

### 10. How to link a conversation

To link a specific conversation and share it with your teammates, you simply need to click **More options > Copy Link**.

Then, you can simply paste the link within one of your messages.

| collier                                           |    | ~                |
|---------------------------------------------------|----|------------------|
|                                                   | Ø  | Edit             |
| Every day, Steven Collier [MVP] and tho<br>edium. | Ô  | Delete           |
|                                                   | 66 | Mark as unread   |
| 1                                                 | ø  | Copy link        |
|                                                   | ß  | Immersive Reader |

#### COLLABORATION

Calls

Files

...

Activity

### Conversations on Microsoft Teams

- The Posts tab appears in the General channel, as well as any additional channels created. All channel members can view and add to conversations in the General channel.
- Conversations are different from chats because they are visible to everyone in a channel and not private. Documents shared in a conversation automatically become part of the Files tab in that file.

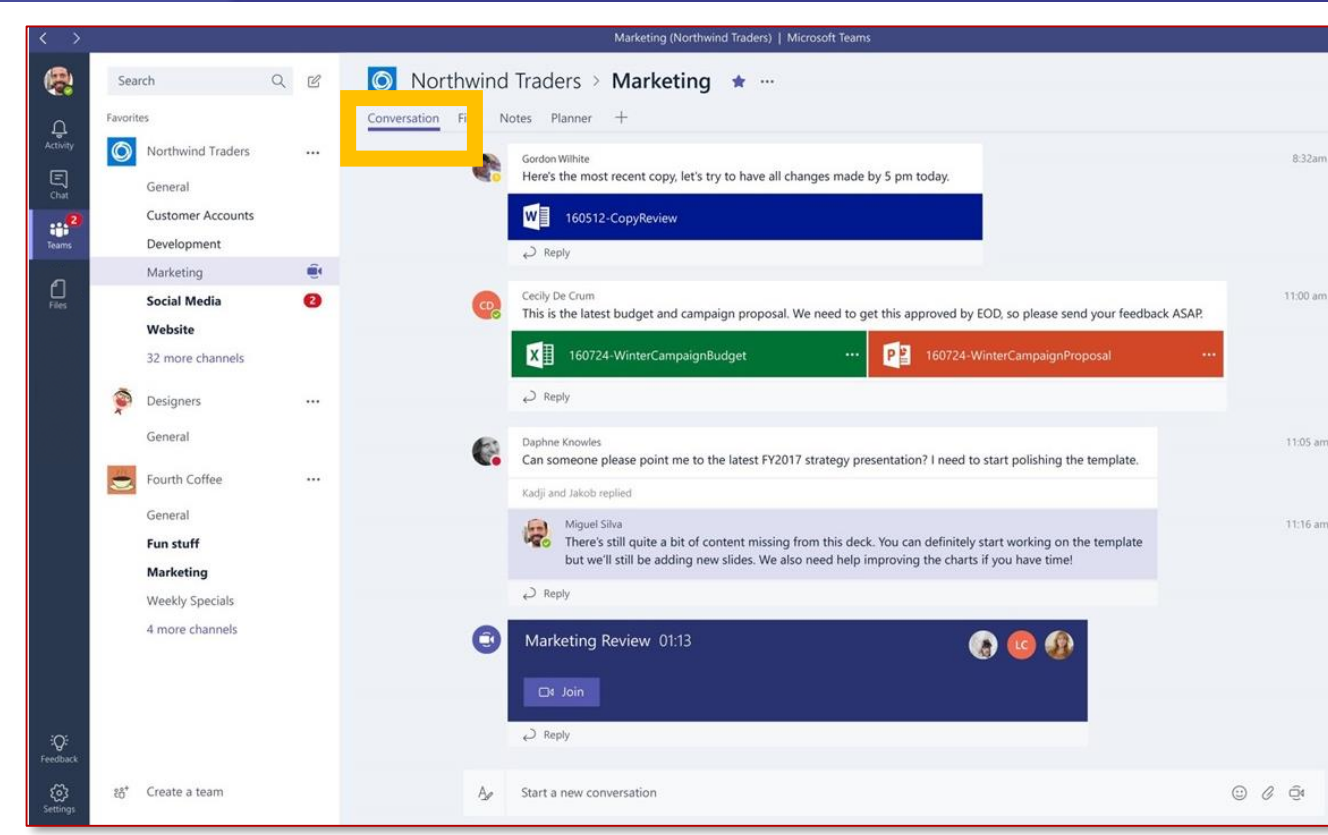

• Learn how to speak to the right audience and get your receiver's attention with the message formatting options.

### 11. How to start a new conversation

In order to talk to all your teammates you can use the **collaboration** chat.

Collaboration chat thread is **different for each** channel.

Within this space **everyone in the channel can see whatever you post**, no matter if it is addressed to a specific person. Therefore, be careful with what you write here.

Collaboration chat is suitable for posting project/department/team updates, mentioning specific people, catch someone's attention on a specific document etc. In order to publish your first post:

- 1. Click **Teams**, then pick a team and a channel.
- 2. In the compose box, say what's on your mind and click **Send**.

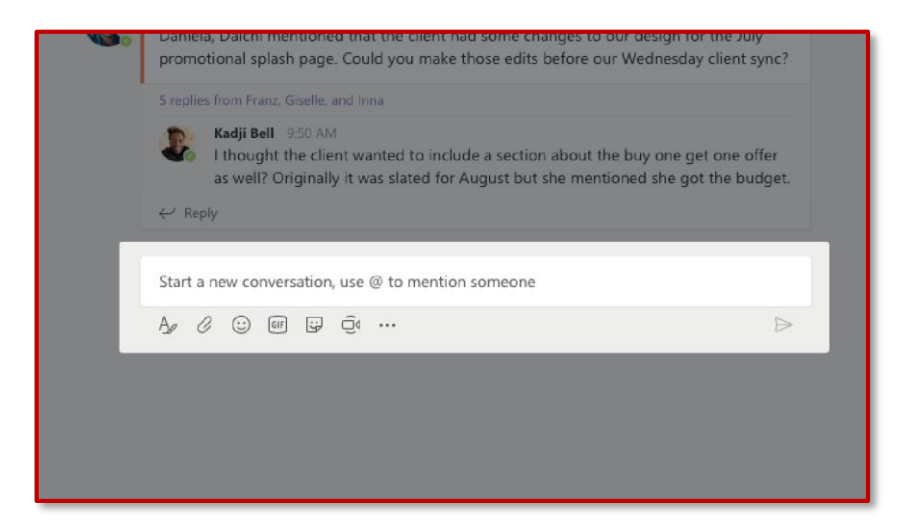

Activity

=

Chat

....

Teams

Calls

Files

# 12. How to format a message

Feel like doing some formatting? Click Age beneath your compose box to expand it and open more formatting options:

- Bold, *italicize*, <u>underline</u>, and highlight text.
- Change your font color and size (small, medium, or large).
- Create bulleted or numbered lists.
- Add a link.

Activity

=

Chat

Teams

L

Calls

4

Files

...

Apps

? Help • Mark a message as important.

In the expanded compose box, you can create a new paragraph without accidentally sending your message. You can even add a subject line.

| $\mathbf{B}  I  \bigcup  \mathbf{S} \mid \forall  \underline{\mathbf{A}}  \mathbf{A}  Paragraph  \lor  \underline{\mathbf{T}}_{\mathbf{x}} \mid \boldsymbol{\mathbf{\mathbf{c}}}  \mathbf{\mathbf{\mathbf{c}}}  \mathbf{\mathbf{\mathbf{c}}}  \mathbf{\mathbf{\mathbf{c}}}  \mathbf{\mathbf{\mathbf{c}}}  \mathbf{\mathbf{\mathbf{c}}}  \mathbf{\mathbf{\mathbf{c}}}  \mathbf{\mathbf{\mathbf{c}}}  \mathbf{\mathbf{\mathbf{c}}}  \mathbf{\mathbf{\mathbf{c}}}  \mathbf{\mathbf{\mathbf{c}}}  \mathbf{\mathbf{\mathbf{c}}}  \mathbf{\mathbf{\mathbf{c}}}  \mathbf{\mathbf{c}}  \mathbf{\mathbf{\mathbf{c}}}  \mathbf{\mathbf{c}}  \mathbf{\mathbf{c}}  \mathbf{c}  \mathbf{\mathbf{c}}  \mathbf{\mathbf{c}}  \mathbf{c}  \mathbf{c}  $ | ©  •••                                                                               |  |  |  |  |  |  |  |  |  |  |
|----------------------------------------------------------------------------------------------------|--------------------------------------------------------------------------------------|--|--|--|--|--|--|--|--|--|--|
| Add a subject= Insert horizontal ruStart a new conversation. Type @ to mention someone.Insert table                                                                                                    |                                                                                      |  |  |  |  |  |  |  |  |  |  |
|                                                                                                    | <ul> <li>Mark as important</li> <li>Sundo typing</li> <li>→ Repeat typing</li> </ul> |  |  |  |  |  |  |  |  |  |  |
|                                                                                                    | $\triangleright$                                                                     |  |  |  |  |  |  |  |  |  |  |

# 13. How to answer in a conversation

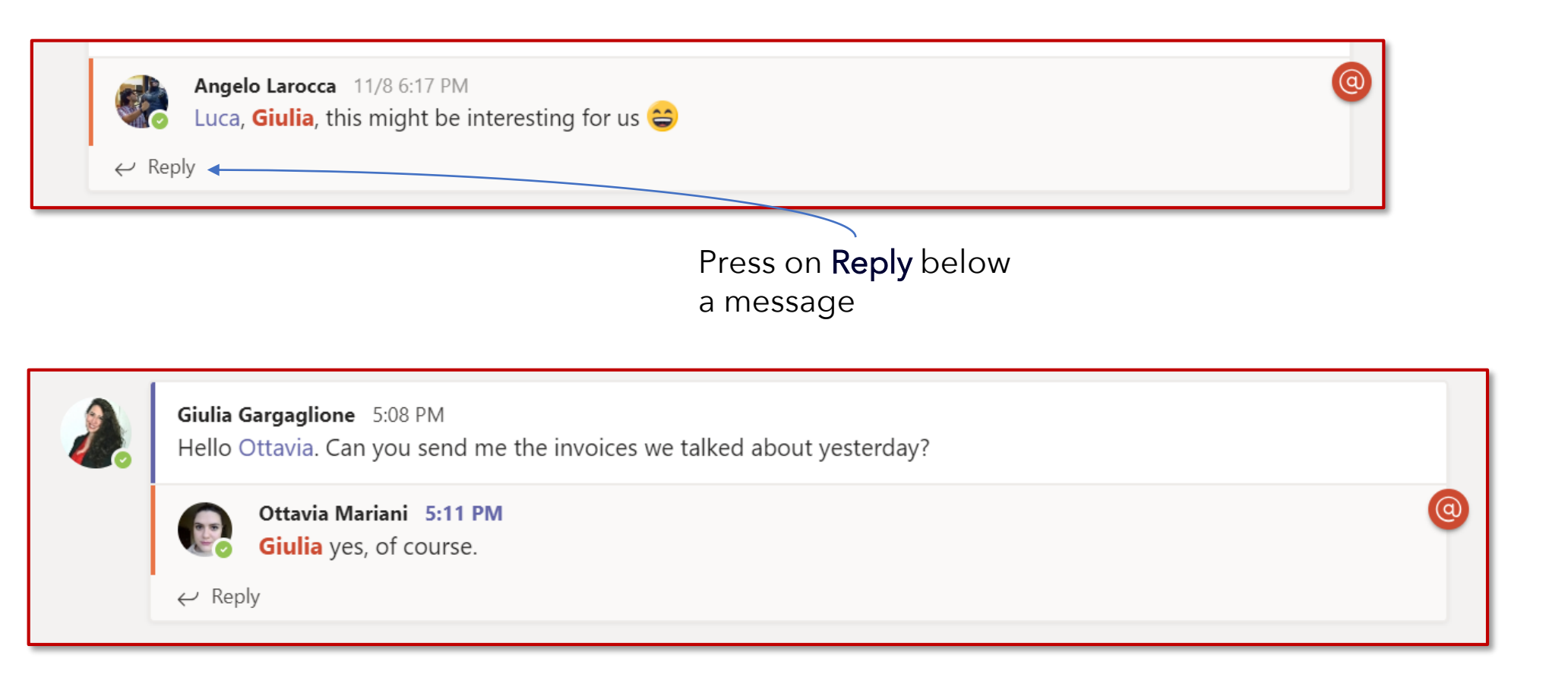

Apps (?) Help

Activity

Ξ

Chat

Teams

Calls

4

Files

...

Your message is displayed **below** the message you answered to

**Pay attention**: do not start a new conversation to reply a message, otherwise the recipient won't be notified of new messages.

# 14. How to add an emoji reaction to a message

You can react with **more emotion** to messages. Microsoft Teams supports **six emoji** reactions to messages.

The emojis include a thumbs up, a heart, a happy face, a surprised face, a sad face, and an angst face.

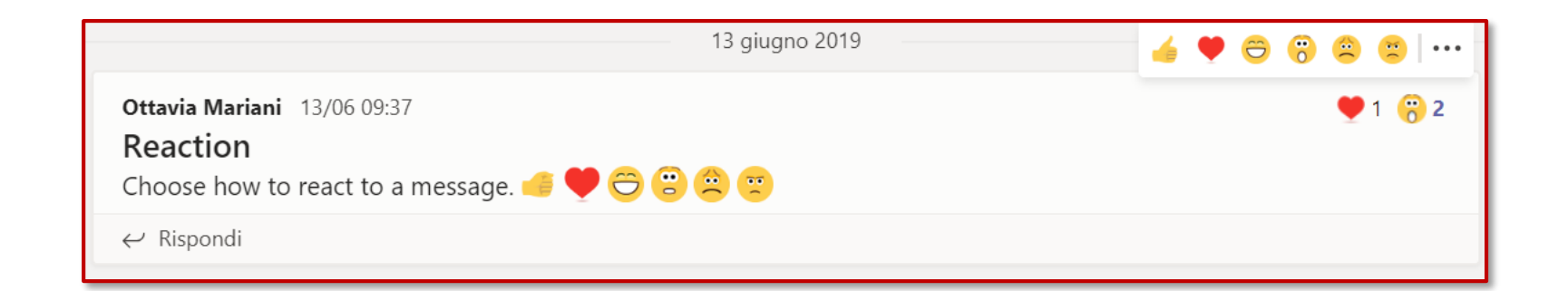

, Activity

Ξ

Chat

:;;

Teams

Calls

4

Files

# **15.** Conversations upper menu

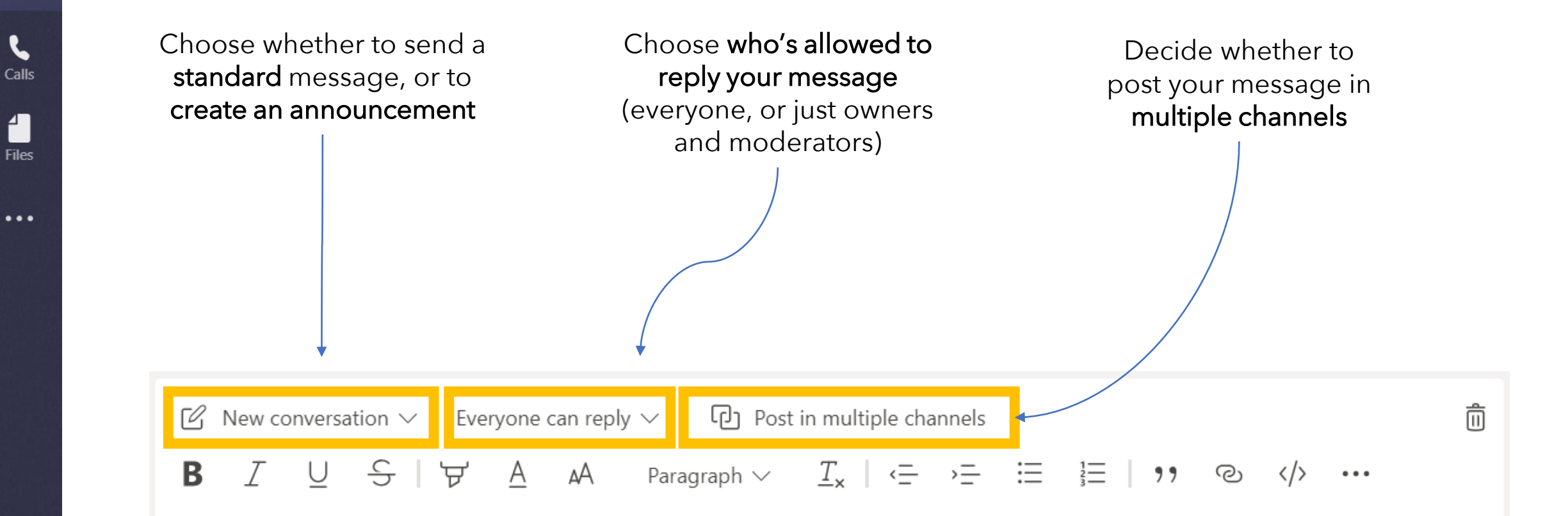

Activity

Ξ

Chat

.... Teams

4

Teams

Calls

Files

...

Apps

 $\bigcirc$ 

Help

Activity

#### 16. How to create an announcement

**Announcements** look sharp and "important". You can also post an announcement with a background illustration.

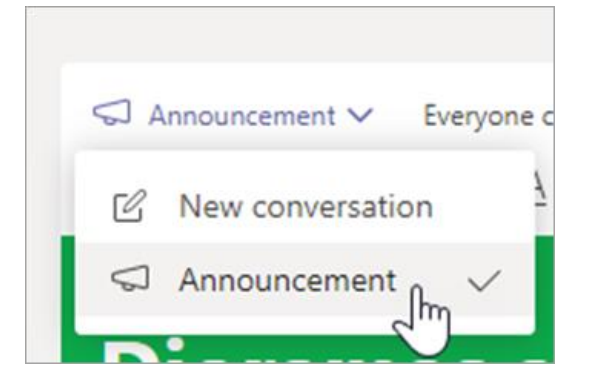

| $\bigtriangledown$ | S Announcement V Everyone can reply V D Post in multiple channels |            |       |        |        |      |            |           |                     |        |            |          | Î     |   |
|--------------------|-------------------------------------------------------------------|------------|-------|--------|--------|------|------------|-----------|---------------------|--------|------------|----------|-------|---|
| В                  | I                                                                 | U          | S     | \<br>ح | A      | ъĄ   | Paragra    | ph $\sim$ | $\underline{T}_{x}$ | ÷      | , <u> </u> |          |       |   |
|                    |                                                                   |            |       |        |        |      |            |           |                     |        |            | 1        |       | × |
| D                  | io                                                                | ora        | m     | as     | a      | re   | due        | e to      | om                  | 0      | f          | w        | !     |   |
|                    |                                                                   |            |       |        |        |      |            |           |                     | U      |            |          |       | 2 |
| Do                 | n't f                                                             | orge       | et!   |        |        |      |            |           |                     |        |            |          |       |   |
| Gen                | eral P                                                            | lease      | bring | your v | olcano | mode | els to the | cafeter   | ia wher             | e we'l | l be se    | etting u | ip ou | r |
| Scie               | nue n                                                             |            | nono  | winon  | ing.   |      |            |           |                     |        |            |          |       |   |
|                    | 0                                                                 | $\bigcirc$ |       |        |        |      |            |           |                     |        |            |          |       | 2 |
| - Az               | G                                                                 | 0          | GIF   | U 40   | d      |      |            |           |                     |        |            |          |       | Þ |

- 1. Choose Announcement as your post type.
- 2. Choose an illustration or Upload an image to decorate your post.

# 17. How to @mention someone

A **@mention** is like a tap on the shoulder–a way to get someone's attention in a channel conversation or a chat.

In the compose box, type **@**, then type the first few letters of the person's name.

You can also @mention entire teams and channels.

Select the person. Repeat for as many people as you want to @mention.

Each person you @mention gets a notification in their **Activity** feed on all their devices.

If you @mention the whole team by using @[team name], you can ensure that everyone on the team, or specific channel is notified about your message/post.

Check for a red circle next to **Activity** right now to see if someone has @mentioned you!

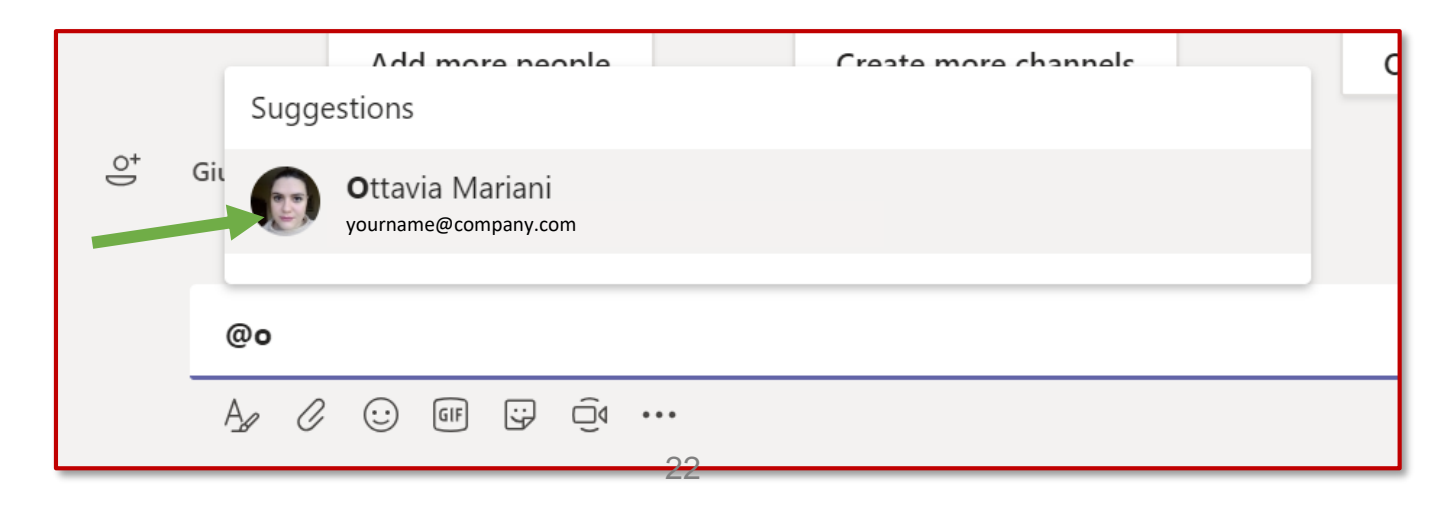

Activity

=

Chat

Teams

Calls

Files

(a)

# 17. How to @mention someone

How you see the message

Giulia Gargaglione (Ospite) 4:00 PM

GG crsc54321 (Guest) what do you mean by "search for key words in the guide"? Please, may you bring me an example?

 $\leftrightarrow$  Reply

Activity

Ξ

Chat

Teams

Calls

1

Files

...

B

Apps

?

Help

How your colleague (Giulia in this case) sees the message

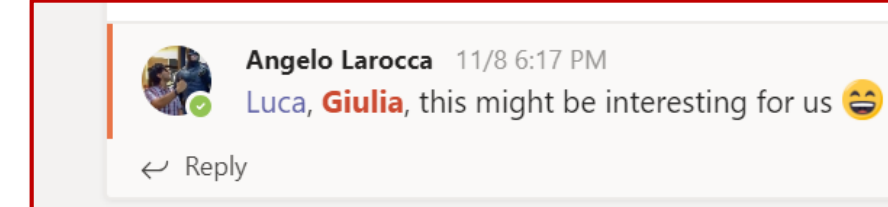